Digitare sullo spazio degli indirizzi

www.cattolica.net/

Se entra sulla pagina di Cattolica utilizzando un PC, andare in alto a destra su Accedi ai Servizi
Se entra sulla pagina di Cattolica utilizzando un Telefonino/Tablet, andare in alto a destra su SERVIZI

nella pagina c'è il link -RETTE SCOLASTICHE andare su collegati Si apre la finestra che segue:

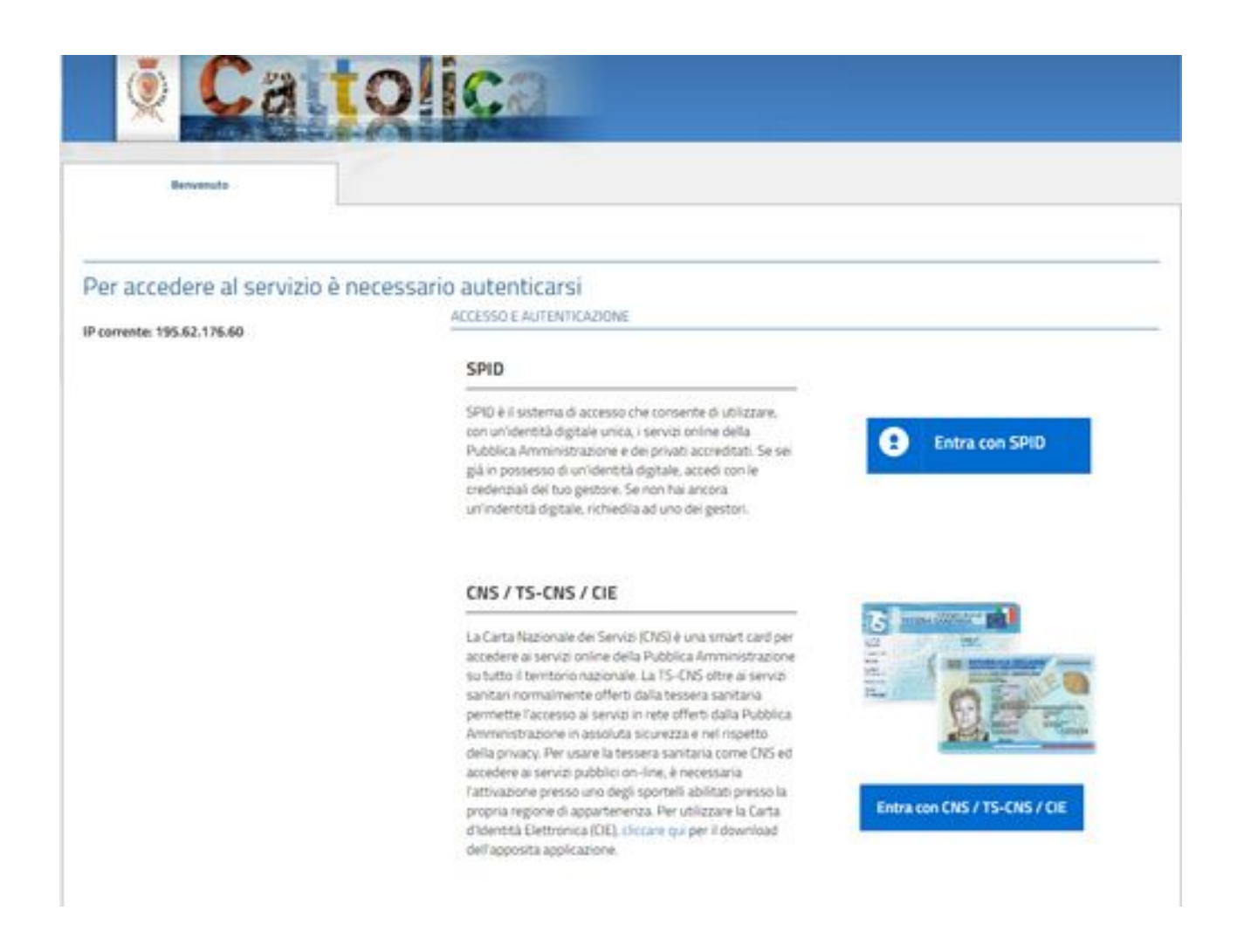

Utilizzare l'accesso con SPID che si possiede

Si può utilizzare anche l'accesso con CIE (Carta d'Identità Elettronica) l'importante è avere l'apposito lettore e scaricare il software per la lettura della CIE

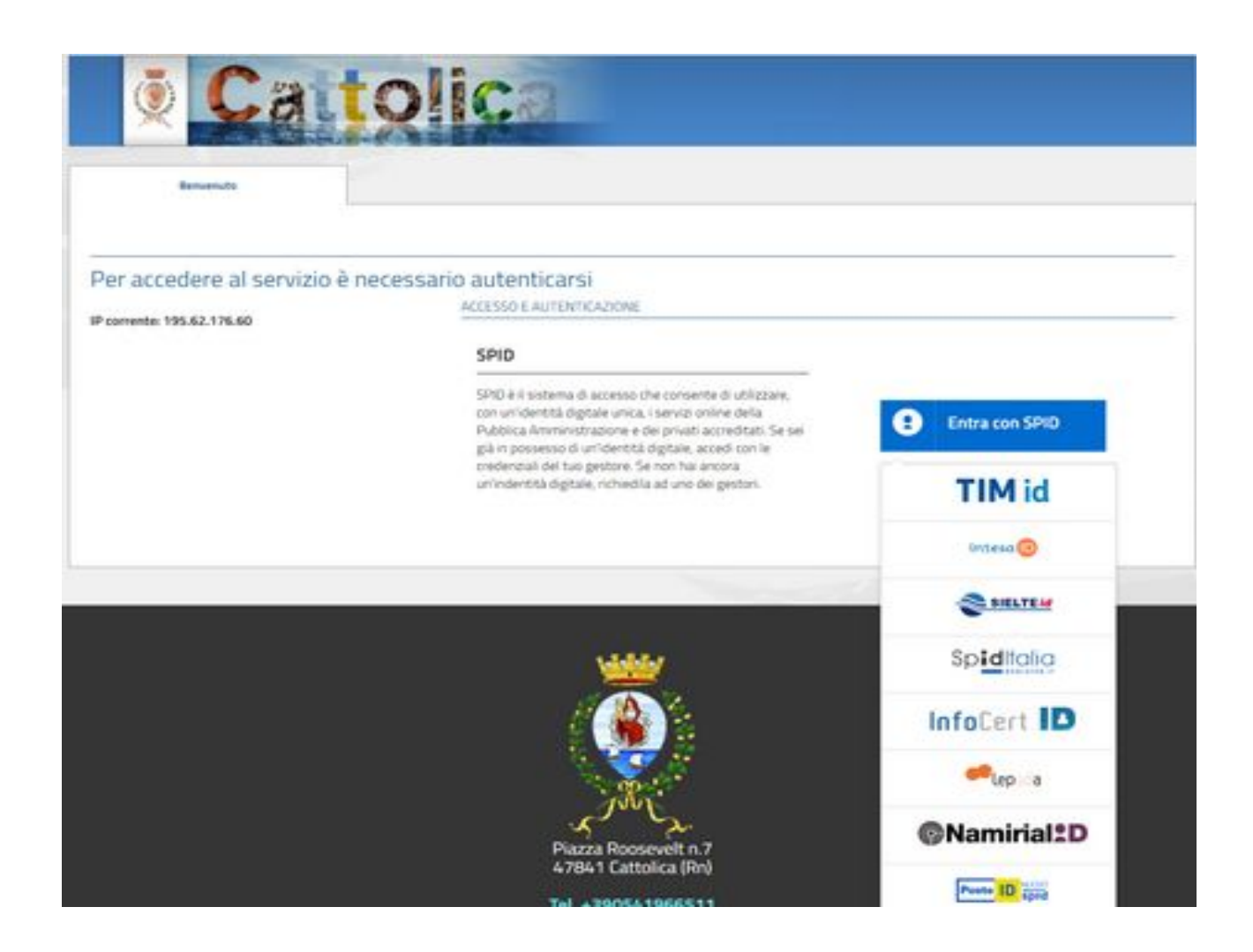

Una volta entrati si ha una videata di estratto conto come la seguente:

| Ca                              | tolica                             | pagamarti admin • | Utimo Login 19642,17646 28/04/2<br>Login comente 19642,17646 03/06/2 |
|---------------------------------|------------------------------------|-------------------|----------------------------------------------------------------------|
| Papert pagamenti                | Estratto conto di pagamenti admin  |                   |                                                                      |
| Servizio di pubblica istruzione |                                    | importo de        | wuter 274,00 €                                                       |
| €                               | 2021 alims appartamenta 25/09/3031 |                   | 0                                                                    |

Si può vedere la situazione di estratto conto facendo il download del riepilogo sulla icona con la stampante, oppure si può espandere la situazione con il tasto più, per andare a vedere il dettaglio delle rette da pagare.

|                               |                                                                                   | - pagamant admin - D                                                                                   | Utino Lagin 195.62.1<br>Login converter 195.62.1                                   | 176.60 |
|-------------------------------|-----------------------------------------------------------------------------------|----------------------------------------------------------------------------------------------------|------------------------------------------------------------------------------------|--------|
| Ca                            | tolica                                                                            |                                                                                                    |                                                                                    |        |
| Report pagamenti              | Estratto Coeta                                                                    |                                                                                                    |                                                                                    |        |
|                               | Estratto conto di pagamenti admin                                                 |                                                                                                    |                                                                                    | E      |
| rvizio di pubblica istruzione |                                                                                   | (4) <b>(1)</b> Inpo                                                                                    | to dovuto: 274,00                                                                  | ç      |
|                               |                                                                                   |                                                                                                    |                                                                                    | 2      |
| Ø                             | O D 2021 utres apparaments 2 star2021                                             |                                                                                                    | 1                                                                                  | •      |
| €                             | 2021 utres aggerraments 21/02/2021      prova pagopa                              | da pagarw<br>Tet, dovate<br>Data amazone                                                               | 137,80 E<br>117,614<br>23/05/2021                                                  | •      |
| €                             | 2021 Utoma aggiornamento 23/03/2021      prova pagopa      quota fissa marzo 2021 | da pagare<br>Int, dovato<br>Gais artespre<br>Int, dovato<br>Gai pagare<br>Int, dovato<br>Gais artespre | 137,80 E<br>137,80 E<br>23/66/2021<br>137,80 E<br>137,80 E<br>137,80 E<br>137,80 E | • •    |

Con la lente di ingrandimento si entra nel dettaglio della retta:

|                                                                                                    | Extruite C                                                                        | onto                                  |                                                 |                                                |                                                 |                         |                   |
|----------------------------------------------------------------------------------------------------|-----------------------------------------------------------------------------------|---------------------------------------|-------------------------------------------------|------------------------------------------------|-------------------------------------------------|-------------------------|-------------------|
|                                                                                                    | Servizio d                                                                        | li pubblica isti                      | ruzione di 🗖                                    |                                                |                                                 |                         |                   |
| prova pagopa                                                                                                    |                                                                                   |                                       |                                                 |                                                | θ                                               | Download Docume         | to Torna indietro |
| i principali                                                                                                    | Dati documento                                                                    |                                       |                                                 |                                                |                                                 |                         |                   |
| ioggetto debitore:                                                                                                    | Numero documento<br>Data emissione doc                                            | umento: 23                            | 94<br>/03//2021                                 |                                                |                                                 |                         |                   |
| odce Fiscale                                                                                                    | Dati di dettaglio                                                                 |                                       |                                                 |                                                |                                                 |                         |                   |
| Descrizione del documento:<br>prova pagopa                                                                                                   | Ordinario anno 2                                                                  | 2021                                  |                                                 |                                                |                                                 |                         | •                 |
|                                                                                                    |                                                                                   |                                       |                                                 |                                                |                                                 |                         |                   |
| hossina scadenza<br>30/04/2021                                                                                                    | Descriptone<br>Ordinario a                                                        | nno 2021 Emes                         | so nel 2021 (R                                  | ette scolastich                                | e apr 2021)                                     |                         |                   |
| fice Tet. dovutor € 137,60                                                                                                    | Descriptone<br>Ordinario a<br>Opcioni di pagament                                 | nno 2021 Emes<br>0                    | so nel 2021 (R                                  | ette scolastich                                | e apr 2021)                                     |                         |                   |
| Insseind scodenzei<br>30/04/2021<br>Tec. dovutor € 137,60                                                                                    | Descriptione<br>Ordinario a<br>Opcioni di pagament<br>rata unica                  | nno 2021 Emes                         | so nel 2021 (R                                  | ette scolastich                                | e apr 2021)                                     | -                       | 0                 |
| hossino scodenza<br>30/04/2021<br>fice Tet. dovuto: € 137,00<br>Totale da Totale pagato:<br>pagare:                                          | Descriptione<br>Ordinario a<br>Opzioni di pagament<br>rata unica<br>Stato Numero  | onno 2021 Emes<br>Deta di<br>scadenza | so nel 2021 (R<br>Importo<br>totale             | ette scolastich<br>Importo<br>pagato           | e apr 2021)<br>Importo da<br>pagare             | Pagamenti<br>Effettuati | ©<br>Carrelio     |
| And Seadenzes<br>30/04/2021<br>Fice Tet. dovutor € 137,60<br>Tet. dovutor € 137,60<br>Totale da Totale pagator<br>pagare:<br>€ 137,80 € 0,00 | Descriptione<br>Ordinario a<br>Opelioni di pagament<br>rata unica<br>Stato Numero | Data di<br>scadenza                   | so nel 2021 (A<br>Importo<br>totale<br>€ 137,80 | ette scolastich<br>Importo<br>pagato<br>€ 0,00 | e apr 2021)<br>Importo da<br>pagare<br>E 137,80 | Pagamenti<br>Effettuati | ©<br>Carrello     |
| Pressime scadenza<br>30/04/2021<br>fro Tot. dovutor € 137,60<br>Totale da Totale pagator<br>pagare:<br>€ 137,60 € 0.00<br>enda               | Descriptione<br>Ordinario a<br>Optioni di pagament<br>rata unica<br>Stato Numero  | Deta di<br>scadenza                   | so nel 2021 (A<br>Importo<br>totale<br>€ 137,80 | ette scolastich<br>Importo<br>pagato<br>€ 0,00 | e apr 2021)<br>Importo da<br>pagare<br>€ 137,80 | Pagamenti<br>Effettuati | ©<br>Carrello     |

Se si entra nel carrello è possibile pagare la retta scolastica on\_line tramite carta di credito con delle commissioni che dipendono dall'istituto di credito di emissione della carta.

Se si fa il download del documento e si stampa si può andare a pagare la retta alla posta, in banca, o dal tabaccaio, l'importante è stampare il foglio con il Codice QR

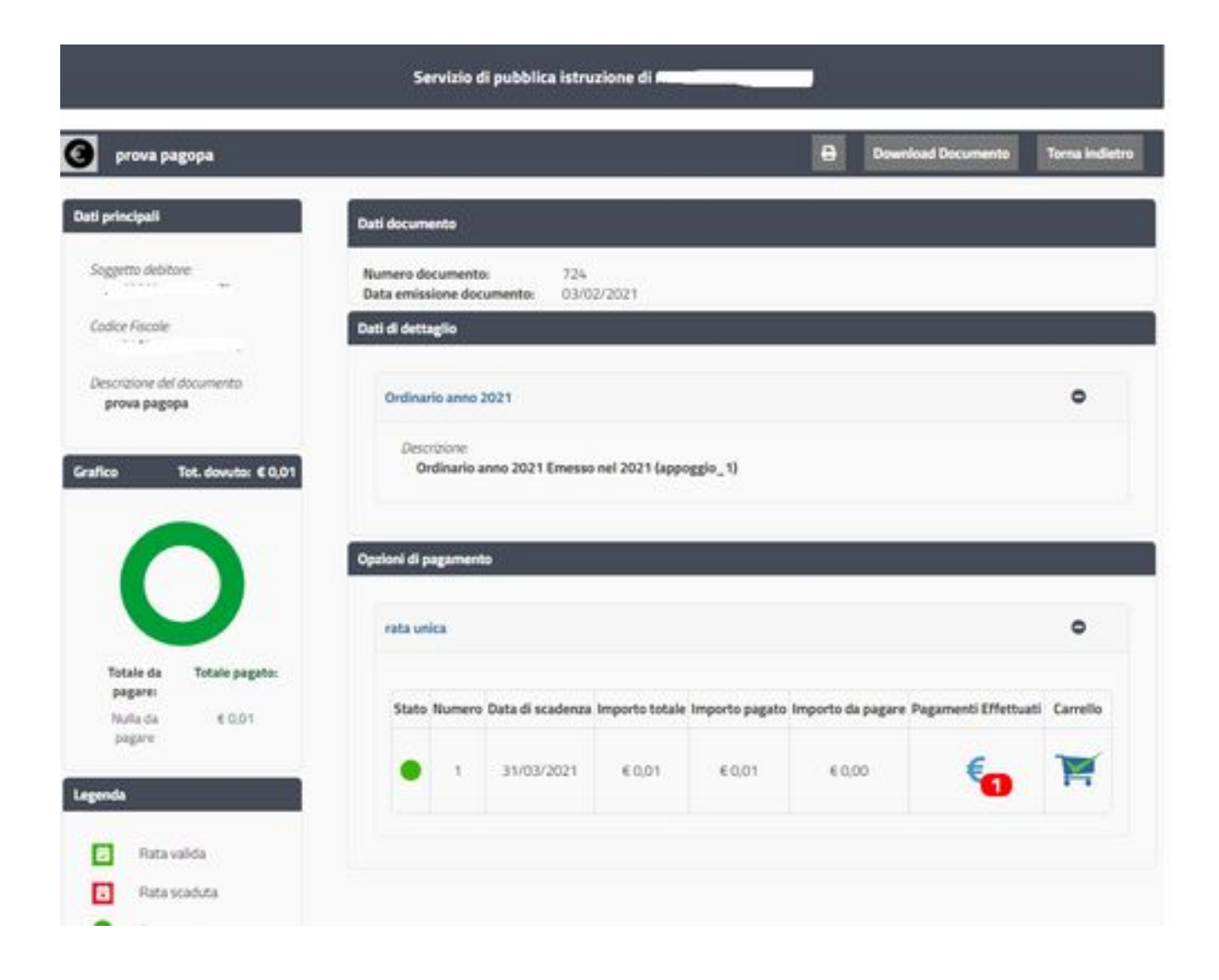

Una volta che il pagamento viene effettuato on\_line tramite carta di credito si può estrarre la ricevuta andando sul segnale di notifica 1 sul simbolo dell'Euro, e scaricare il PDF della ricevuta.